# **Craigslist Posting Guide**

This is a guide intended to show you how to post Team Building Ads with Craigslist. Understand that Craigslist does cost money so you should only post on Craigslist if you are ok with investing into your business to build. Team Building ads in Craigslist can cost anywhere from \$3-55 depending on where you post. This document will show you where to post for the minimal cost. Before starting, it's a good idea to set up an acct with Craigslist so you can manage all your postings.

Craigslist is best utilized when you use the script to Invite people to our prospect webinars. You will get traffic from these ads, it will be in your best interest to use a script so you can massively invite prospects to the webinar. DO NOT post in craigslist unprepared without the script or you will waste your money posting because you are not properly prepared. If you need the script please text or PM on Facebook your 1 Star Platinum Sarah Rodgers 760-975-2023

| create a posting<br>my account<br>search craigs ist<br>event calencar<br>M T W T F S S | activities<br>artists<br>childcare<br>classes<br>events | commun<br>lost+for<br>missed<br>connec<br>musicia  | i <b>ty</b><br>und | ho<br>housing      | ousing           | jobs                              | nearby cl<br>abilene |
|----------------------------------------------------------------------------------------|---------------------------------------------------------|----------------------------------------------------|--------------------|--------------------|------------------|-----------------------------------|----------------------|
| wy account<br>search craigs ist<br>event calencar<br>M T W T F S S                     | activities<br>artists<br>childcare<br>classes<br>events | communi<br>lost+for<br>missed<br>connec<br>musicia | i <b>ty</b><br>und | ho<br>housing      | ousing           | jobs                              | abilene              |
| my account<br>search craigs ist<br>event calencar<br>M T W T F S S                     | activities<br>artists<br>childcare<br>classes<br>events | lost+for<br>missed<br>connec<br>musicia            | und                | apts / housing     |                  |                                   |                      |
| search craigs st<br>event calencar<br>M T W T F S S                                    | artists<br>childcare<br>classes<br>events               | missed<br>connec<br>musicia                        |                    |                    |                  | accounting+finance                | austin               |
| event calendar<br>M T W T F S S                                                        | childcare<br>classes<br>events                          | connec<br>musicia                                  |                    | housing swap       |                  | admin / office                    | baton rouge          |
| event calencar<br>M T W T F S S                                                        | classes<br>events                                       | musicia                                            | tions              | housing wanted     |                  | arch / engineering                | brownsville          |
| event calendar<br>M T W T F S S                                                        | events                                                  |                                                    | ins                | office / commerce  | ial              | art / media / design              | central la           |
| MIWIFSS                                                                                |                                                         | pets                                               |                    | parking / storage  | 1                | biotech / science                 | college station      |
|                                                                                        | general                                                 | politics                                           |                    | real estate for sa | ile              | business / mgmt                   | corpus christi       |
|                                                                                        |                                                         |                                                    |                    | s / shared         |                  | customer service                  | dallas               |
| Pick any city you                                                                      | ı want                                                  | tor C                                              | raigslis           | s wanted           |                  | education                         | deep east tx         |
|                                                                                        |                                                         |                                                    |                    | ts / tempor        | ary              | etc / misc                        | east tx              |
| you DO NOT hav                                                                         | /e to si                                                | tick to                                            | local              | ion rentals        |                  | food / bev / hosp                 | galveston            |
|                                                                                        |                                                         |                                                    |                    |                    |                  | general labor                     | houma                |
| cities. Click on "(                                                                    | Create                                                  | a pos                                              | ting"              | fo                 | or sale          | government                        | killeen-temple       |
|                                                                                        |                                                         |                                                    | - 0                | les                | farm+garden      | human resources                   | lafayette            |
| neip, iad, abuse, iegai                                                                | cell/mobile                                             | e lesso                                            | ins                | appliances         | free             | legal / paralegal                 | lake chanes          |
| avoid scams & fraud                                                                    | computer                                                | mari                                               | ne                 | arts+crafts        | furniture        | manufacturing                     | mcallen              |
| personal safety tips                                                                   | creative                                                | pet                                                |                    | atv/utv/sno        | garage sale      | marketing / pr / ad               | monroe               |
| terms of use                                                                           | cycle                                                   | real                                               | estate             | auto parts         | general          | medical / health                  | new orleans          |
| privacy policy new                                                                     | event                                                   | skille                                             | d trade            | aviation           | heavy equip      | nonprofit sector                  | san angelo           |
| privacy policy                                                                         | farm+garc                                               | len sm b                                           | iz ads             | baby+kid           | household        | real estate                       | san antonio          |
| system status                                                                          | financial                                               | trave                                              | l/vac              | barter             | jewelry          | retail / wholesale                | shreveport           |
|                                                                                        | health/we                                               | write                                              | /ed/tran           | beauty+hlth        | materials        | sales / biz dev                   | southwest ms         |
| about craigslist                                                                       | household                                               | 1                                                  |                    | bike parts         | motorcycle parts | saion / spa / fitness             | texarkana            |
|                                                                                        |                                                         | an an an an an an an an an an an an an a           |                    | bikes              | motorcycles      | security<br>skilled trade ( craft | texoma               |
| craigslist open source                                                                 | disc                                                    | ussion to                                          | orums              | boat parts         | music instr      | skilled trade / crait             | victoria             |
| craigslist blog                                                                        | apple                                                   | frugal                                             | philos             | boats              | photo+video      | software / ya / uba               | wacu                 |
| best-of-craigslist                                                                     | arts                                                    | gaming                                             | photo              | books              | rvs+camp         | technical support                 | us cities            |
| "craigslist joe"                                                                       | autos                                                   | haiku                                              | pointes            | business           | sporting         | transport                         | us states            |
| craig newmark                                                                          | beauty                                                  | help                                               | recover            | cars+trucks        | tickets          | ty / film / video                 | canada               |
| philanthropies                                                                         | bikes                                                   | history                                            | religion           | cds/dvd/vhs        | tools            | web / info design                 | cl worldwide         |
|                                                                                        | celebs                                                  | housing                                            | rofo               | cell phones        | toys+games       | writing / editing                 |                      |
|                                                                                        | comp                                                    | jobs                                               | science            | clothes+acc        | trailers         |                                   |                      |
|                                                                                        | diet                                                    | legal                                              | sports             | collectibles       | video gaming     | aias                              |                      |
|                                                                                        | divorce                                                 | manners                                            | super              | computer parts     | wanted           | 0.0-                              |                      |
|                                                                                        | dying                                                   | marriage                                           | tax                | computers          | wneels+tires     | computer event                    |                      |
|                                                                                        | eco                                                     | money                                              | travel             | electronics        |                  | creauve labor                     |                      |
|                                                                                        | film                                                    | music                                              | TV Vegan           |                    |                  | domostio writing                  |                      |
|                                                                                        | fivit                                                   | narent                                             | words              |                    |                  | domestic writing                  |                      |

For Minimal Cost pick "gig Offered"- These postings will be anywhere from \$3-10 a post depending on the size of the city you are in.

please limit each posting to a single area and category, once per 48 hours

what type of posting is this: (see prohibited list before posting.)

- job offered
- gig offered (I'm hiring for a short-term, small or odd job)
- resume / job wanted
- housing offered
- housing wanted
- for sale by owner
- for sale by dealer
- wanted by owner
- wanted by dealer
- service offered
- ⊖ community
- event / class

Click on "continue" to move onto the next page"

Oeventre

continue

#### which of these applies?

OI want to hire someone

OI have a service to offer

continue

Select "Computer Gigs". This is where we find the most success and ads are either, \$3, \$5, \$7, or \$10 depending on the size of city. Keep in mind, the higher population, the more visibility your ads gets.

Click on Continue for the next page.

#### please choose a category:

Computer gigs (small web design, tech support, etc projects) (\$7 per post)

○ creative gigs (small design, photography, illustration projects) (\$7 per post)

O crew gigs (low budget film/theatre opportunities EXCEPT acting, which go under "talent") (\$7 per post)

O domestic gigs (cleaning, babysitting, home care, tutoring, personal training, etc) (\$7 per post)

event gigs (promotions, catering, wedding photography, etc) (\$7 per post)

labor gigs (includes moving & hauling) (\$7 per post)

○ talent gigs (acting, modeling, music, dance, etc) (\$7 per post)

writing gigs (includes editing & translation) (\$7 per post)

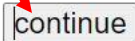

Click on "I want to hire someone". Then click on Continue.

|                     | Use one of the titles you<br>see in this picture, to use<br>as your Posting Label.                                                                                                    | Post a Zip Code of the city you<br>are posting in. I go to google<br>and type in "zip code for"<br>and use one that pops up on<br>the google search. |
|---------------------|----------------------------------------------------------------------------------------------------|----------------------------------------------------------------------------------------------------|
|                     | posting titt<br>Become a Home Based Travel Agent<br>Remote Based Travel Agent<br>Work from Your Computer, Booking Travel 🕱<br>Work from Your Computer, Become a BOOKING Agent 🕱                            | city or neighborhood postal code                                                                                                    |
| Click on<br>"pay"   | Work from Home Booking Travel           posting details         direct contact by recruiters is ok         no pay         pay         compensation         describe compensation here (please be as detail | ed as possible)                                                                                                    |
| Type<br>Com<br>Poss | in: 80%<br>mission Pay Out +<br>sible Residual                                                                                                    | y phone number phone calls OK text/sms OK<br>er externion<br>e                                                                                       |
|                     | The only thing left to o<br>the ad with the postin<br>posting than Facebool<br>you are free to use an<br>the best results. See B                                                                           | do is to fill out the body of<br>g. This is a different<br>k. I will post 3 different ads<br>d see which one gives you<br>elow.                      |

Ad Example #1 (feel free to copy and paste, MAKE SURE TO CHANGE TO YOUR PHONE NUMBER !!!!)

Work From Home As a Certified Travel Agent under our license!

We are looking to train motivated individuals NOW!

- No Experience Needed.

- Make Your Own Hours (part-time or full-time)

- No Sales Quotas.

All trainings online!(Both recorded and live webinars).

- Great Pay! (80% of total commission payout).

Great Travel Perks!
 Free 3-30 day Princess Cruise for two, Discounted Disney Hopper, FREE Universal
 Theme Park Ticket passes after completing certification and training.
 Get Deeply discounted rates on everything from airlines, hotels, theme parks,
 sports/concert tickets, car rentals and so much more!

- No Recruiting Required!

- No Cold Calling! No calling friends and family.

We will be setting up ZOOM appointments all week!

Text "DISNEY" to 760-975-2023 to set up your online meeting! Space is limited!!

## Ad Example #2: Make sure to Change to your PHONE NUMBER !!

Online Travel Agent - Flexible Schedule - Full Time or Part Time

Sell Cruises, Disney, Major Attraction Tickets, Theme Parks, Sporting Events, Super Bowl, Car Rentals, Trains, Airline Tickets, Yachts, Resort Stays, Concerts, Hotels, All Inclusive Packages, Nightclubs and More!

#### **Requirements:**

-Computer or Smartphone
-No Experience Required
-Full Training & Support Provided On-Line
-Fully Remote
-Must be comfortable working with minimal supervision
-Proficient or at least enthusiastic about using Social Media
-Positive Attitude
-Must Enjoy Helping People

-FREE & Discounted Travel Perks!

Set your own hours! Personalized Websites Included! No Quotas! NO Cold Calling! Complete Training & Earn Free Park Hopper Passes and a Free Cruise for 2! You Choose from Many Cruises Available- Up to 30 day Cruises!

We will be setting up ZOOM appointments all week!

Text "DISNEY" to 760-975-2023 to set up your online meeting! Space is limited!!

## Example Ad #3: CHANGE TO YOUR NUMBER!!

### **Summary Description**

• Our travel agency is searching for a friendly and professional Travel Agent to join our team. As our Travel Agent, you should be passionate about seeing the world and helping others do the same. This role involves planning holidays, suggesting travel destinations, maintaining client files, and managing large-scale events.

#### Responsibilities

- Plan details for travel including transportation, accommodation, and airlines.
- Work with clients to determine their traveling needs.
- Guide clients on the appropriate styles of transportation, travel dates, costs, and accommodations.
- Manage large-scale events including conferences and retreats.
- Book transportation and hotel reservations on behalf of clients.
- Collect payments and pay fees.
- Resolve travel issues, complaints, and refunds.
- Meet sales targets and profit goals.
- Maintain client information and financial records.
- Ensure you stay up-to-date with tourism trends by attending travel seminars.
- Marketing the travel business

- All trainings online! (Both recorded and live webinars).

- Great Pay! (80% of total commission payout).

We will be setting up ZOOM appointments all week!

## Text "DISNEY" to 760-975-2023 to set up your online meeting! Space is limited!!

| posting title                                                                    | city                                      | or neighborhood              | 98104       |
|----------------------------------------------------------------------------------|-------------------------------------------|------------------------------|-------------|
| Work from four Computer, Boo                                                     |                                           |                              |             |
| description                                                                      |                                           |                              |             |
| Work From Home As a Certified                                                    | Fravel Agent under o                      | our license!                 |             |
| We are looking to train motivated                                                | individuals NOW!                          |                              |             |
|                                                                                  |                                           |                              |             |
| - No Experience Needed.                                                          |                                           |                              |             |
| - Make Your Own Hours                                                            |                                           |                              |             |
| (part-time or full-time)                                                         |                                           |                              |             |
| - No Sales Quotas.                                                               |                                           |                              |             |
|                                                                                  |                                           |                              |             |
| posting details     direct contact by recruiters is of                           |                                           |                              |             |
|                                                                                  |                                           |                              |             |
| 🔿 no pay 💿 pay                                                                   |                                           |                              |             |
| compensation 80% Commission Pay Out + Possi                                      | hle Residual                              |                              |             |
| our russion rus out russi                                                        | ore recorduar                             |                              |             |
| contact info                                                                     |                                           |                              |             |
| neverendingtraveis26@gmail.com                                                   | neverendingtravels26@gmail.com phone/text |                              |             |
| <ul> <li>CL mail relay (recommended)</li> </ul>                                  | show my phone                             | number 🛛 phone calls OK 🗌 te | ext/sms OK  |
| <ul> <li>show my real email address</li> <li>no replies to this email</li> </ul> | phone number                              | extension                    |             |
|                                                                                  |                                           |                              |             |
|                                                                                  | contact name                              |                              |             |
|                                                                                  |                                           |                              |             |
|                                                                                  |                                           |                              |             |
| location info                                                                    |                                           |                              |             |
| Snow address                                                                     | cross street                              | city                         |             |
| onor                                                                             | 0000 00000                                | ong                          |             |
|                                                                                  |                                           |                              |             |
| ok for others to contact you about oth                                           | er services, products or                  | commercial interests         |             |
| cancel repost                                                                    |                                           |                              | conti       |
| cuncerrepost                                                                     |                                           |                              | conti       |
|                                                                                  |                                           |                              |             |
|                                                                                  |                                           |                              |             |
|                                                                                  |                                           |                              |             |
|                                                                                  | Leave                                     | e everything else blank      | /not filled |
|                                                                                  | out.                                      | Once everything from :       | above       |
|                                                                                  |                                           | once every thing none        |             |

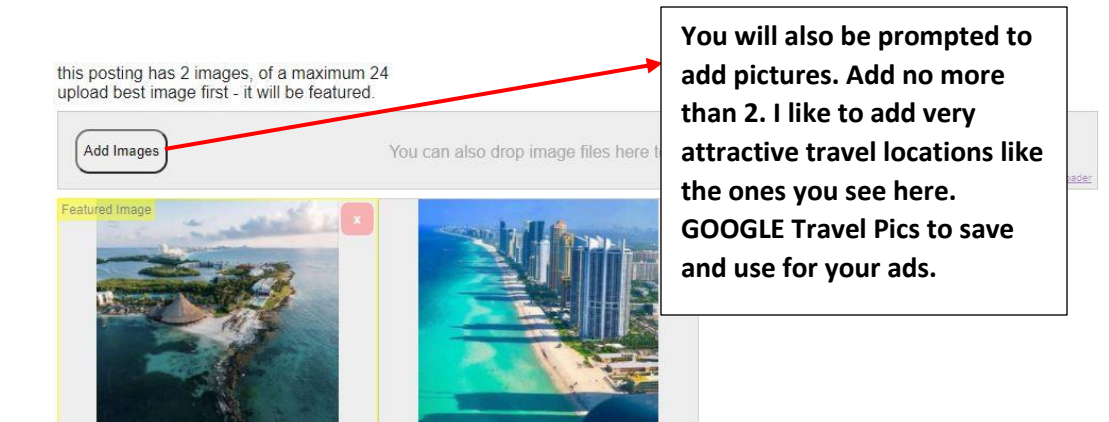

cancel repost

done with images

Once your Images are downloaded, click "done with images".

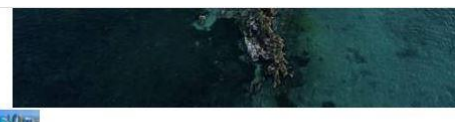

Work From Home As a Certified Travel Agent under our license!

We are looking to train motivated individuals NOW!

- No Experience Needed.

- Make Your Own Hours (part-time or full-time)

- No Sales Quotas.

- All trainings online! (Both recorded and live webinars).

- Great Pay! (80% of total commission payout).

Great Travel Perks!

Free 3-30 day Princess Cruise for two and Free Disney Hopper passes after completing certification and training. Get Deeply discounted rates on everything from airlines, hotels, theme parks, sports/concert tickets, car rentals and so much more!

- No Recruiting Required!

- No Cold Calling! No calling friends and family. (90% of all new clients acquired from social media).

We will be setting up ZOOM appointments all week!

Text "DISNEY" to 760-975-2023 to set up your online meeting! Space is limited!!

· do NOT contact me with unsolicited services or offers

V best of [?]

edit post edit location edit images cancel repost

Craigslist will show you a preview of what your ad will look like. If you are pleased, go ahead and scroll to the bottom, locate the "publish" button on the bottom right hand corner and press that to continue.

publish

| computer gigs<br>Total payment | Computer, booking traver |
|--------------------------------|--------------------------|
|                                | \$1<br>\$1               |
| First name                     | Last name                |
|                                |                          |
| Card number                    |                          |
| Amex, Mastercard,              | or Visa                  |
| Expiry date                    | Security code 2          |
| MM/YY                          |                          |
| ZIP/Postal code                | State/Drawings           |
| City                           | State/Province           |

You will be prompted to pay for your ad. Fill out this information accordingly. When done, hit the purple button on the bottom to process payment and post your ad!

| Thanks for posting! We really appreciate it!                            |                                                                   |
|-------------------------------------------------------------------------|-------------------------------------------------------------------|
| Purchase Receipt                                                        |                                                                   |
| This is a receipt confirming your purchase. Please print or save a copy | of this receipt for your records. All sales are final. No Refunds |
| Description                                                             | Price                                                             |
| 🛓 Work from Your Computer, Booking Travel 🛓                             |                                                                   |
|                                                                         |                                                                   |
| PostingID 7332623787: seattle-tacoma > seattle > computer gigs          | \$7.00 USD                                                        |

Please visit your account homepage to manage this posting.

You will get this page as confirmation that your payment went through and your ad is now live! You will also get an email from Criagslist confirming payment and that your ad is now live!..CONGRATS!!!! NOW BECAME A PROFESSSIONAL INVITER TO OUR WEBINARS!